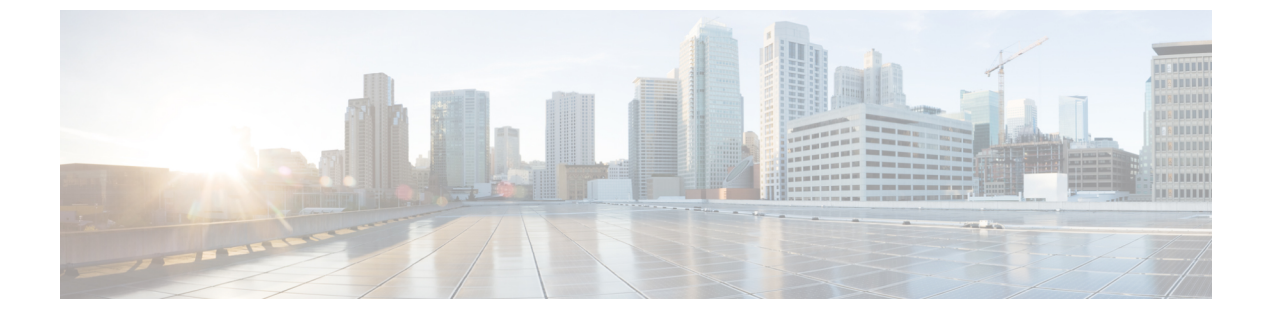

# 画面共有

• 画面共有 (1ページ)

画面共有

画面共有には次の4種類があります。

- Cisco Webex 共有
- •BFCP の共有
- IM 専用の共有
- •会議や共有へのエスカレーション

## Cisco Webex 画面共有

クラウド展開でのデスクトップクライアント向け Cisco Jabber に適用されます。

クラウド展開では、BFCP および IM 専用画面共有オプションが使用できない場合、連絡先の 選択後に Cisco Webex 画面共有が自動的に選択されます。

Cisco Webex 画面共有を開始するには、次のいずれかの方法を使用します。

- ハブウィンドウで連絡先を右クリックし、メニューオプションから[画面の共有.. (Share screen..)]を選択します。
- ハブ ウィンドウで連絡先を選択し、[設定 (Settings)]をクリックします。[通信 (Communicate)]を選択し、メニューオプションから[画面の共有...(Share screen...)] を選択します。
- BFCPおよびIM専用画面共有オプションが使用できない場合、対話ウィンドウのメニュー オプションから... > 共有画面を選択します。

#### **BFCP**の画面共有

Cisco Jabber デスクトップクライアントに適用され、モバイルクライアント向けの Cisco Jabber は BFCP の画面共有の受信のみ可能です。

Binary Floor Control Protocol (BFCP)の画面共有は、Cisco Unified Communications Manager によって制御されます。Cisco Unified Communications Manager は、ビデオデスクトップ共有機能使用時にユーザが送信する BFCP パケットを処理します。通話中の場合は、…>共有画面を選択し、BFCP 画面の共有を開始します。

リモートスクリーン制御はこの機能でサポートされていません。

BFCP を使用したビデオ デスクトップ共有は、[信頼できるリレーポイント(Trusted Relay Point)] または[メディアターミネーションポイント(Media Termination Point)] がソフトフォン デバイスで有効にされている場合、サポートされません。

(注) Jabber for Windows では、Screen shareボタンはデフォルトで bfcp 画面共有を開始します。BFCP ベースの共有が利用できない場合、可能であればボタンにより IM のみのスクリーン共有が開 始します。

# IM 専用画面の共有

Windows 版 Cisco Jabber に適用されます。

IM 専用画面の共有は、リモートデスクトッププロトコル (RDP) を使った1対1のクライア ント対クライアントの画面共有です。EnableP2PDesktopShare パラメータでは、IM のみのスク リーン共有が利用可能であるかどうかを制御します。PreferP2PDesktopShare パラメータでは、 jabber がビデオ共有または IM のみの画面共有を優先するかどうかを制御します。

IM 専用画面の共有が許可されている導入の場合、チャット画面で…>共有画面を選択して、 画面の共有を開始します。

デフォルトでは、RDP でポート 3389 が必要です。IM 専用画面の共有のデフォルト ポート範囲は 49152~65535 TCP および UDP です。SharePortRangeStart パラメータと SharePortRangeSize パラメータを使用して、ポート幅を制限することができます。

## 会議や共有へのエスカレーション

すべての Cisco Jabber クライアントに適用されます。

インスタント Cisco Webex Meetings にエスカレーションでき、Cisco Webex Meetings 制御を使 用して画面を共有できます。